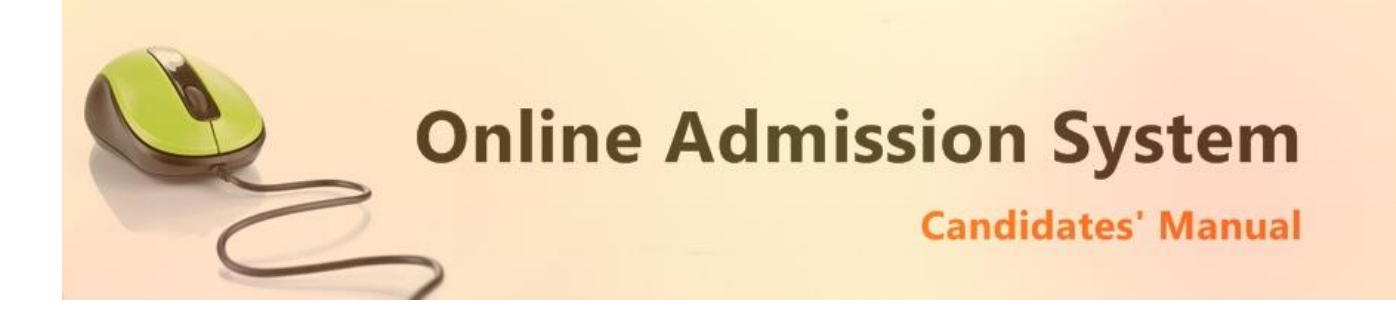

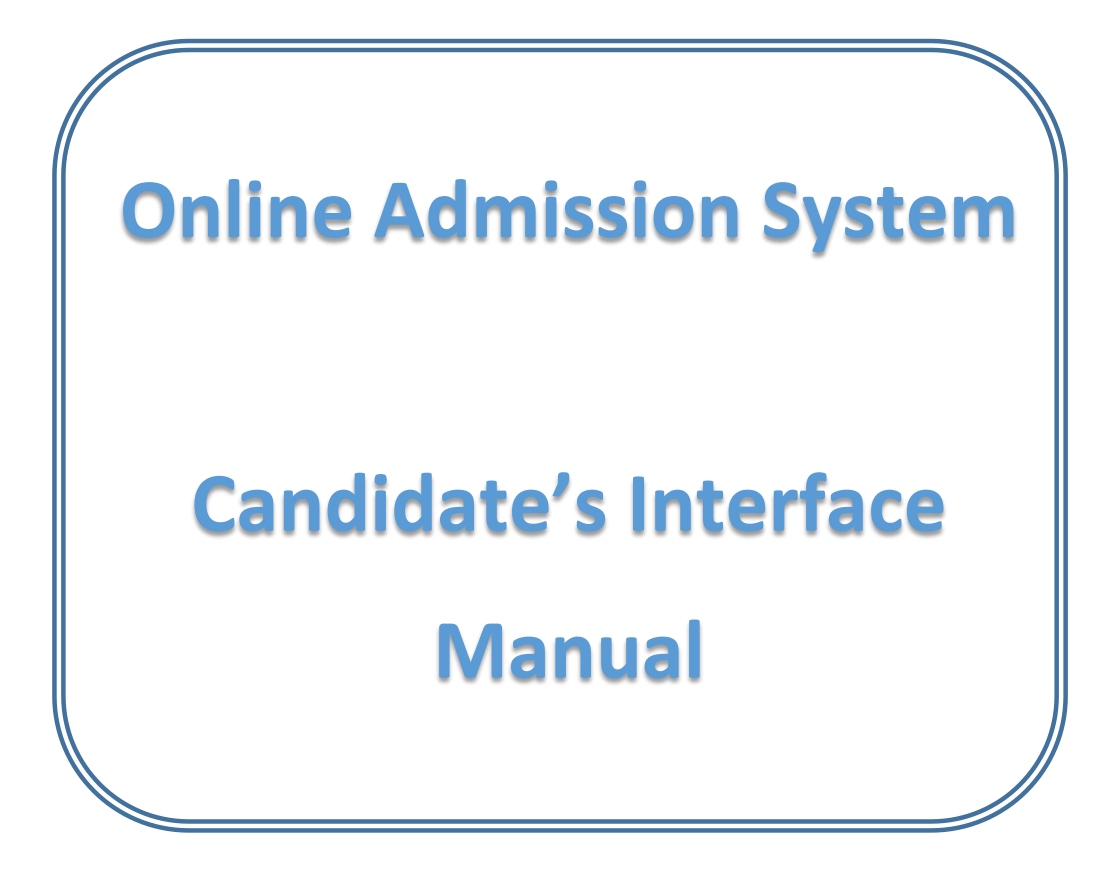

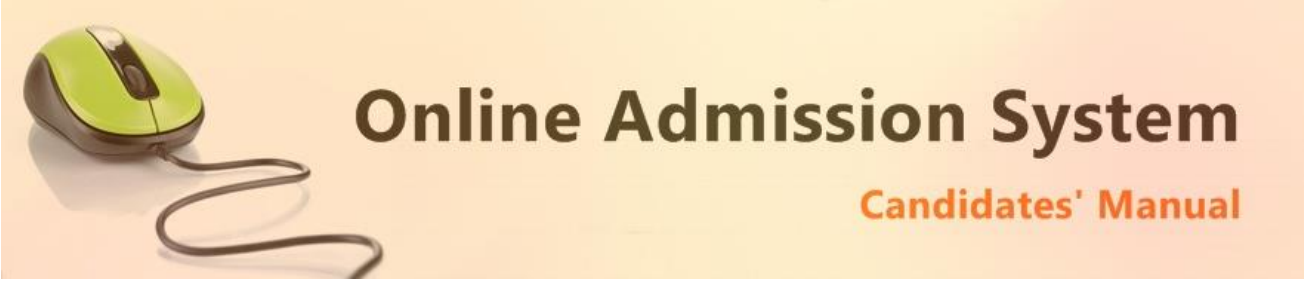

# Steps to apply for admission through the Online Admission system

Welcome to the online admission system prepared by TechnoDG.com. This document is aimed to provide you with a ready reference on the candidate's interface and the procedure for applying for admission through the online admission system.

We start with the welcome screen of the online admission system which provides the applicant/candidates with the following options

| ABC<br>APPLICATION FO                                                                                                    | College – a                                                                                                    |  |  |  |  |  |  |
|----------------------------------------------------------------------------------------------------|----------------------------------------------------------------------------------------------------|--|--|--|--|--|--|
| b                                                                                                    | С                                                                                                    |  |  |  |  |  |  |
| Select Session and Course                                                                                                    | Select Course Type                                                                                                    |  |  |  |  |  |  |
| SELECT COURSE 🗘                                                                                                    | SELECT TYPE                                                                                                    |  |  |  |  |  |  |
| <ul> <li>Eligibility Criteria d</li> <li>A CANDIDATE MAY APPLY FOR HONOURS IF ONL</li> <li>i) 55% in the aggregate or</li> <li>ii) 50% in the aggregate with 60% in subject.[Except Geography</li> <li>i) For SC/ST applicants eligibility criteria is 50% in the aggregate</li> <li>ii) 45% in the aggregate with 60% in subject. [Except Geography</li> </ul>                                                                                                    | <ul> <li>Eligibility Criteria </li> <li>A CANDIDATE MAY APPLY FOR HONOURS IF ONLY FOLLOWING CONDITIONS ARE FULFILLED :-</li> <li>i) 55% in the aggregate or</li> <li>ii) 50% in the aggregate with 60% in subject.[Except Geography Hons.]</li> <li>i) For SC/ST applicants eligibility criteria is 50% in the aggregate or</li> <li>ii) 45% in the aggregate with 60% in subject. [Except Geography Hons.]</li> </ul> |  |  |  |  |  |  |
| GEOGRAPHY CUT OFF MARKS                                                                                                    |                                                                                                    |  |  |  |  |  |  |
| <ul> <li>i) For Geography Hons the cut off mark is 65% in the subject and 60% in aggregate</li> <li>for all boards and for SC/ST applicants, the cut off marks is 60% in subject and 60% in aggregate.</li> <li>ii) Geography Pass the cut off mark is 50% in the subject and 60% in aggregate and for SC/ST applicants, the cut off marks is 50% in subject and 45% in aggregate.</li> <li>West Bengal Council, C.B.S.E., I.S.C. and Other Boards candidate are asked to enclose</li> <li>attested Xerox Copy of Mark Sheet (10+2) after making it aggregate on their own for <u>best of</u></li> <li>four Subject including English but excluding Environmental Studies/ Science. (Cut off 38% for General Course).</li> </ul> |                                                                                                    |  |  |  |  |  |  |
| Candidate Log In e                                                                                                    | f → GO                                                                                                    |  |  |  |  |  |  |
| <ul><li>a) College Name</li><li>b) Session &amp; Course to which the admissions ar</li></ul>                                                                                                    | e opened                                                                                                    |  |  |  |  |  |  |

- c) Course type i.e. Honours or General (Pass) courses
- d) Eligibility Criteria details & Contact details
- e) Applied Candidates Log in button
- f) First screen submission button to start the form filling process

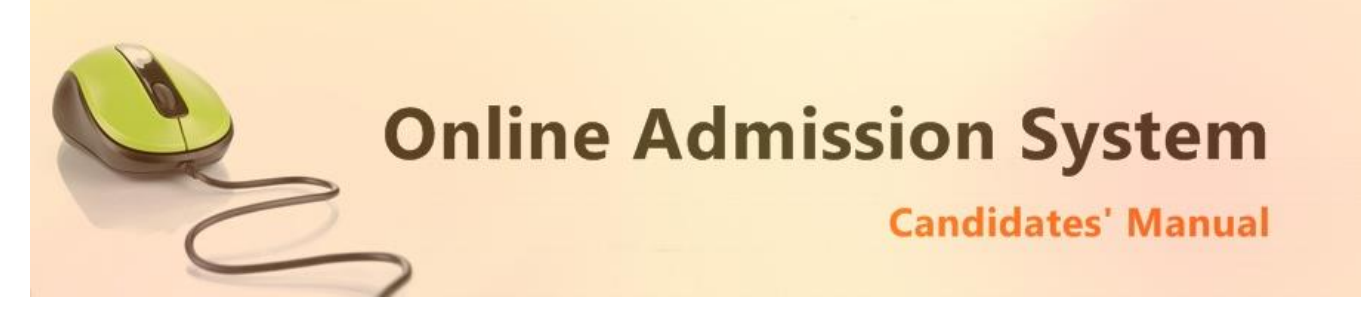

# How to apply?

1) To apply please start by selecting the Stream & Course

| Select Session and Course | Select Course Type |    |
|---------------------------|--------------------|----|
| 2015-2016-BA              | \$<br>SELECT TYPE  | \$ |
| SELECT COURSE             |                    |    |
| 2015-2016-BA              |                    |    |
| 2015-2016-BCOM            |                    |    |
| 2015-2016-BSC             |                    |    |

The admission opened to the Course & Session can be selected from the welcome screen's "**Select Session & Course**" drop down.

2) Select the Course type i.e. Honours or General

| Select Session and Course | Select Course Type                |
|---------------------------|-----------------------------------|
| 2015-2016-BA 🗘            | SELECT TYPE                       |
| Fligibility Criteria      | SELECT TYPE<br>HONOURS<br>GENERAL |
|                           |                                   |

3) Now click on the "Go" button to start the process of form filling.

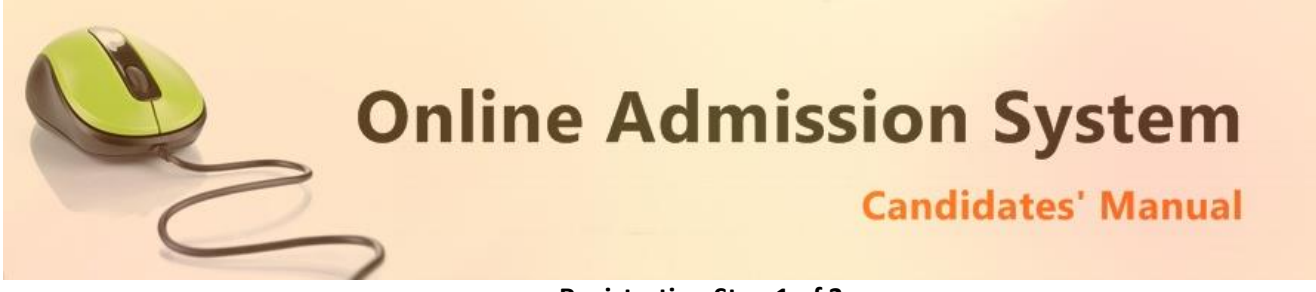

# Registration Step 1 of 3

1) To begin the online registration process please provide the Applicant's Personal Details

|                                                                    | ABC College<br>REGISTRATION FORM SESSION : 2015-2016-BA |   |                   |   |   |                 |                          |
|--------------------------------------------------------------------|---------------------------------------------------------|---|-------------------|---|---|-----------------|--------------------------|
| APPLICANT DETAILS                                                  |                                                         |   |                   |   |   |                 | Registration Step 1 of 3 |
| YOUR NAME                                                          |                                                         |   |                   |   |   |                 | *                        |
| FATHER'S NAME                                                      | 2                                                       | * | MOTHER'S NAME     | 2 | * | GUARDIAN'S NAME | ۵.                       |
| ADDRESS FOR COMMUNICATION                                          |                                                         |   |                   |   |   |                 | *                        |
| 9999999999                                                         |                                                         | * | PHONE :0123456789 | ¢ |   | EMAIL ADDRESS   |                          |
| ** Your Registration confirmation SMS will be ser<br>mobile number | it to this                                              |   |                   |   |   |                 |                          |

Please type in the following details properly

- i) Your Full Name
- ii) Father's Name
- iii) Mother's Name
- iv) Guardian's Name (if any)
- v) Address for communication
- vi) 10 Digit Mobile No. : Your Registration confirmation SMS will be sent to this mobile number
- vii) Alternate phone no. for contact
- viii) Email address (if any): Email confirmation shall be sent to this email if provided

Please note all the fields marked with \* are compulsory

### 2) Please provide your academic details of the last passed board examination

| APPLICANT ACADEMIC DETAILS                  |   |               |   |             |   |                |   |   |
|---------------------------------------------|---|---------------|---|-------------|---|----------------|---|---|
| SCHOOL NAME FROM WHICH THE APPLICANT PASSED | * | SELECT BOARDS |   |             |   |                | ÷ | * |
| MADHYAMIK (10TH)                            |   | 2015          | * | TOTAL MARKS | * | MARKS OBTAINED |   | * |
| HIGHER SECONDARY (HS)                       |   | 2015          | * | TOTAL MARKS | • | MARKS OBTAINED |   | * |

- i) Please type in the School name last attended
- ii) Select the Board from which the Higher Secondary/HS exam was passed
- iii) Select the year of passing Madhyamik (Class Xth) exam

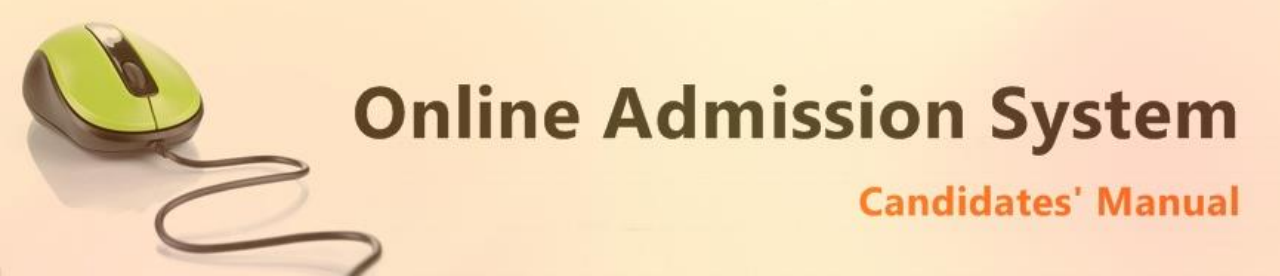

- iv) Provide the Total Marks of your Madhyamik (Class Xth) board exam
- v) Provide the Marks obtained by you in Madhyamik (Class Xth) board exam
- vi) Select the year of passing Higher Secondary/HS (Class XIIth) exam
- vii) Provide the Total Marks of your Higher Secondary/HS (Class XIIth) board exam
- viii) Provide the Marks obtained by you in Higher Secondary/HS (Class XIIth) board exam

## 3) In case of Honours courses please select the subjects you wish to apply for as per your preference.

| SELECT SUBJECTS YOU WANT TO APPLY |                 |               |    |  |  |
|-----------------------------------|-----------------|---------------|----|--|--|
|                                   |                 |               |    |  |  |
| 1st Choice                        | 2nd Choice      | 3rd Choice    |    |  |  |
| SUBJECT APPLY                     | ★ SUBJECT APPLY | SUBJECT APPLY | \$ |  |  |

## 4) Provide the Higher Secondary/HS (Class XIIth) Subject marks as per your subject selection

| SELECT SUBJECTS YOU WANT TO APPLY |                                  |                       |   |                           |   |  |  |
|-----------------------------------|----------------------------------|-----------------------|---|---------------------------|---|--|--|
| 1st Choice                        |                                  | 2nd Choice            |   | 3rd Choice                |   |  |  |
| BENGALI 🗘                         | *                                | ENGLISH 🗘             |   | HISTORY 🗘                 |   |  |  |
| HIGHER SECONDARY SUBJECTS DETAIL  | HIGHER SECONDARY SUBJECTS DETAIL |                       |   |                           |   |  |  |
|                                   |                                  |                       |   |                           |   |  |  |
| BENGALI                           | *                                | FULL MARKS            | * | OBTAINED MARKS            | * |  |  |
| ENGLISH                           |                                  | FULL MARKS IN ENGLISH | * | OBTAINED MARKS IN ENGLISH | * |  |  |
| HISTORY <b>\$</b>                 | *                                | FULL MARKS            | * | OBTAINED MARKS            | * |  |  |
| SELECT \$                         | *                                | FULL MARKS            | * | OBTAINED MARKS            | * |  |  |
| SELECT \$                         | •                                | FULL MARKS            | * | OBTAINED MARKS            | * |  |  |

The necessary subject marks for the applied honours subjects are preselected for convenience however in case the subjects are not available in the Higher Secondary/HS (Class XIIth) then you may change and select the proper subject from the drop down list except English.

Please provide the full marks in the subject examination and the marks obtained by you appropriately.

| BENGALI                       | ÷ * | FULL MARKS                             | * | OBTAINED MARKS                            | * |
|-------------------------------|-----|----------------------------------------|---|-------------------------------------------|---|
| Ť                             |     | 1                                      |   | 1                                         |   |
| Subject Name<br>(Eg: Bengali) |     | Full Marks [Numbers only]<br>(Eg: 100) |   | Marks Obtained [Numbers only]<br>(Eg: 85) |   |

Please provide the marks of the Top 5 Subjects including English and excluding Environmental Studies (EVS)

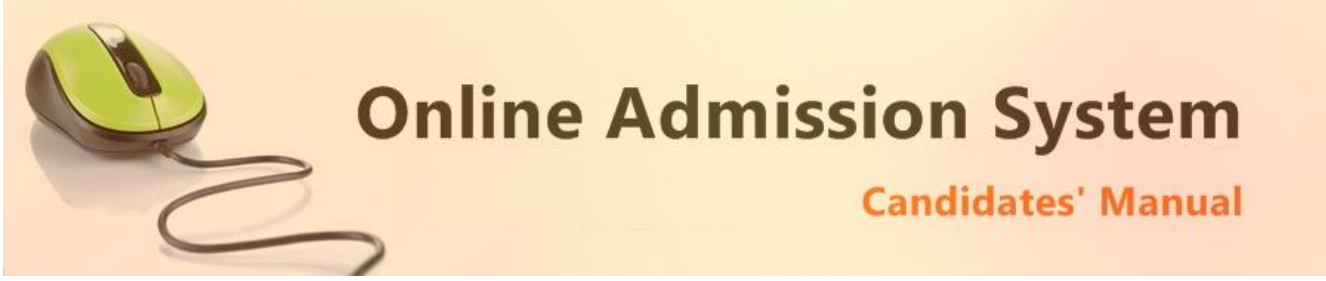

5) In case of General (Pass) course, the subject selection will not be provided. Please select the Top 4 subjects and enter their marks appropriately.

| Subject Name<br>(Eg: Bengali)  |      | Full Marks [Numbers only]<br>(Eg: 100) |   | Marks Obtained [Numbers only]<br>(Eg: 85) |   |
|--------------------------------|------|----------------------------------------|---|-------------------------------------------|---|
|                                |      | <b>A</b>                               |   | •                                         |   |
| SELECT                         | ÷ *  | FULL MARKS                             | * | OBTAINED MARKS                            | * |
| SELECT                         | ÷ *  | FULL MARKS                             | * | OBTAINED MARKS                            | * |
| SELECT                         | ÷ *  | FULL MARKS                             | * | OBTAINED MARKS                            | * |
| ENGLISH                        |      | FULL MARKS IN ENGLISH                  | • | OBTAINED MARKS IN ENGLISH                 | * |
| HIGHER SECONDARY SUBJECTS DETA | IL   |                                        |   |                                           |   |
| B.A. GEN                       | \$ * |                                        |   |                                           |   |
|                                |      |                                        |   |                                           |   |
| YOU HAVE SELECTED              |      |                                        |   |                                           |   |

Please provide the marks of the Top 4 Subjects including English and excluding Environmental Studies (EVS)

# 6) Other Details

| APPLICANT OTHER DETAILS                                                                                                    |   |                 |   |   |                    |   |   |
|----------------------------------------------------------------------------------------------------|---|-----------------|---|---|--------------------|---|---|
| DATE OF BIRTH                                                                                                    | * | SELECT GENDER   | ; | * | SELECT BLOOD GROUP | ¢ |   |
| SELECT MARITAL STATUS                                                                                                    | • | SELECT RELIGION | ; | * | INDIAN             | ŧ | * |
| OTHER SPECIFICATION                                                                                                    |   | SELECT QUOTA    | ; | * |                    |   |   |
| I CERTIFY THAT THE ABOVE STATEMENTS ARE TRUE.  I UNDERTAKE  TO ABIDE BY THE PROVISION OF THE ACT. STATUTES, OPDIMANCES, REGULATIONS AND RULES OF THE UNIVERSITY FAILING WHICH THE UNIVERSITY MAY TAKE APPROPRIATE ACTION AGAINST ME                                                                                                    |   |                 |   |   |                    |   |   |
| TO ABIDE BY THE PROVISIONS OF THE UGC REGULATIONS, 2009 ON CURBING THE MENCE OF RAGGING IN HIGHER EDUCATIONAL INSTITUTION.     TO ATTEND 75% OF THE CLASSES DURING THE SEMESTER ///////// TO BECOME FLIGIBLE FOR APPERING AT THE EXAMINATION.                                                                                                    |   |                 |   |   |                    |   |   |
| <ol> <li>NB :</li> <li>Self-attested copies of marks sheets must be attached along with the form. Incomplete form will be rejected.</li> <li>Admission of a candidate will be canceled if any of statement is found incorrect.</li> <li>All notice regarding admission will be hang up in the University Notice Board and also will be available in the University website (www.abc.in)</li> </ol> |   |                 |   |   |                    |   |   |

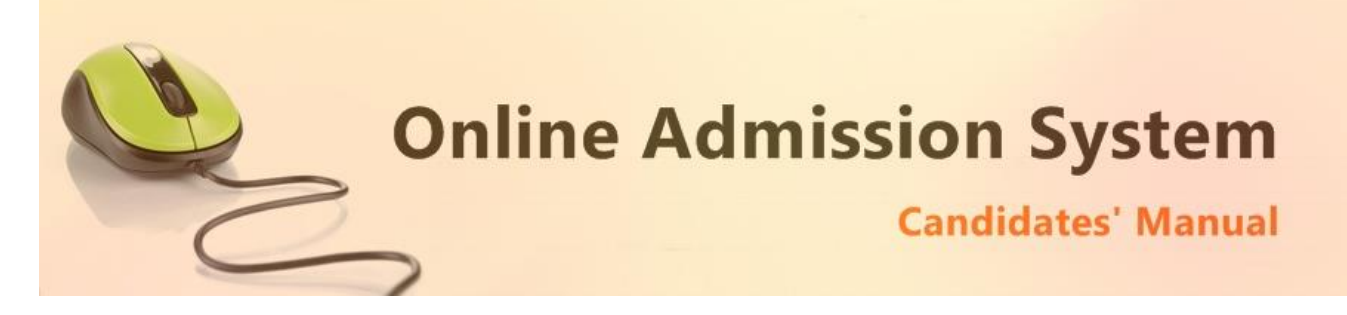

Please provide some other details like

- i) Date of Birth: The same shall be used as the password in the Candidate's Log in screen
- ii) Select your Gender
- iii) Select your Blood Group
- iv) Select your Marital status
- v) Select your Religion
- vi) Select your Nationality
- vii) Select the Other Specification (if applicable)
- viii) Select your Caste Quota
- 7) Under Taking & Certify

I CERTIFY THAT THE ABOVE STATEMENTS ARE TRUE.

I UNDERTAKE

Please tick the above checkboxes to certify and undertake your application's details and accord.

8) Submit the form to complete Registration Step 1

On clicking the "Submit" button the SUBMIT form shall be checked for the details provided and you improper compulsory field data for review and submission. If all the details are completed properly then the registration will proceed to Step 2.

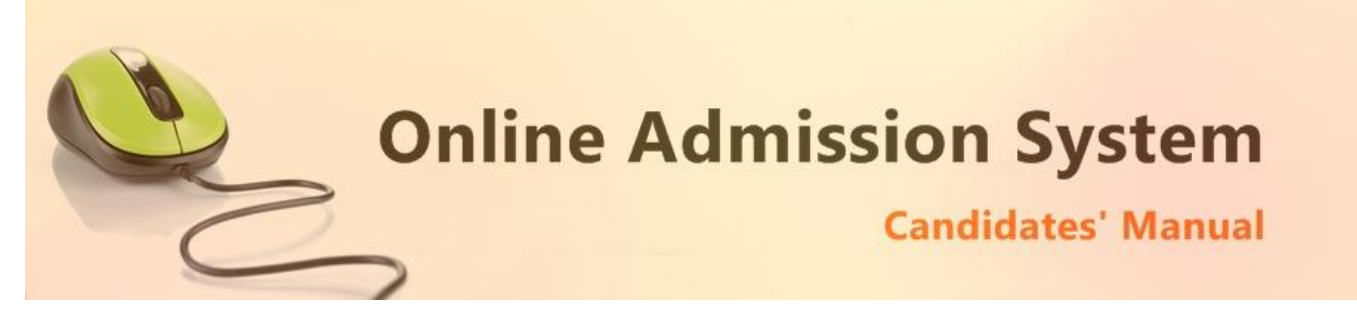

## **Registration Step 2 of 3**

The second step of registration provides the applicant with the important information regarding the registration and also provides the options to upload the necessary scanned copies of the academic certificates and mark sheets of the applicant.

1) Registration Confirmation Details

| THE REAL PROPERTY AND A DESCRIPTION OF THE REAL PROPERTY AND A DESCRIPTION OF THE REAL PROPERTY | <b>ABC College</b><br>REGISTRATION FORM SESSION | :                        |
|----------------------------------------------------------------------------------------------------|-------------------------------------------------|--------------------------|
| APPLICANT DETAILS                                                                                                    |                                                 | Registration Step 2 of 3 |
| Registration No : 2015-2016-BA-1<br>Candidate Name : DEBANGSHU (<br>Date Of Birth : 1-February-1999 <                                                                                                    | 1 - a<br>CHAKRABORTY - b<br>c                   |                          |

- a) Registration No.: This is a unique number which shall be generated once the Step 1 of registration is successfully completed. The same shall be required at the time of Candidate's Log in.
- b) Candidate's Name
- c) Candidate's Date of Birth: The same shall be used at the time of Candidate's Log in to link and verify the registration for successful log in.
- 2) Upload Photo

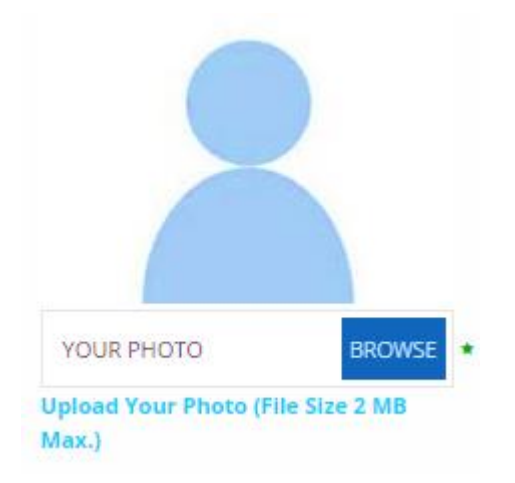

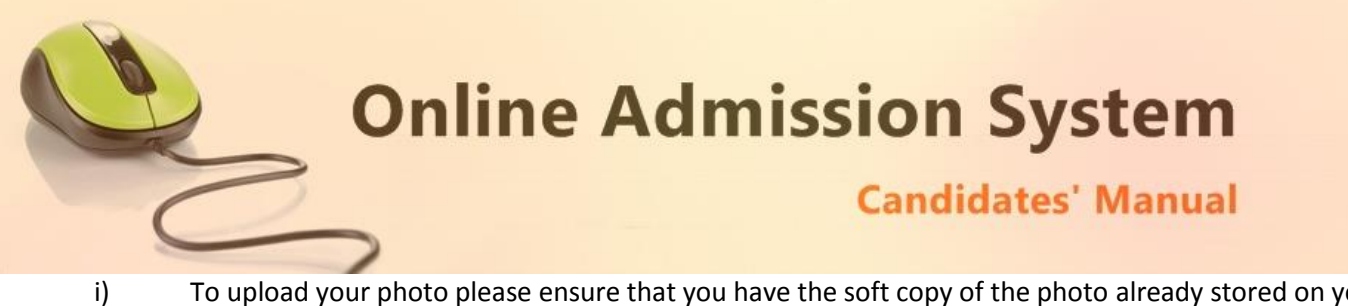

To upload your photo please ensure that you have the soft copy of the photo already stored on your PC. Click on the "Browse" button to explore your PC.

| 0                                                                                                    | Open                | ×      |                                         |
|----------------------------------------------------------------------------------------------------|---------------------|--------|-----------------------------------------|
|                                                                                                    | ✓ C Search Pictures | Q      | 1011                                    |
| Organize 👻 New folder                                                                                             | E •                 |        | ION :                                   |
| <ul> <li>OneDrive</li> <li>Homegroup</li> <li>This PC</li> <li>Music</li> <li>Pictures</li> <li>Videos</li> </ul> |                     |        | Registration Step 2 of 3                |
| File name: sample-photo.jpg                                                                                       | ✓ All Files         | ~      | load Your Photo (File Size 2 MB<br>ix.) |
|                                                                                                    | Open 🔫 🔘            | Cancel |                                         |

ii) Please navigate to the appropriate location and select the appropriate image of your passport sized photo and click Open. You may also double click on the image to select and open at once.

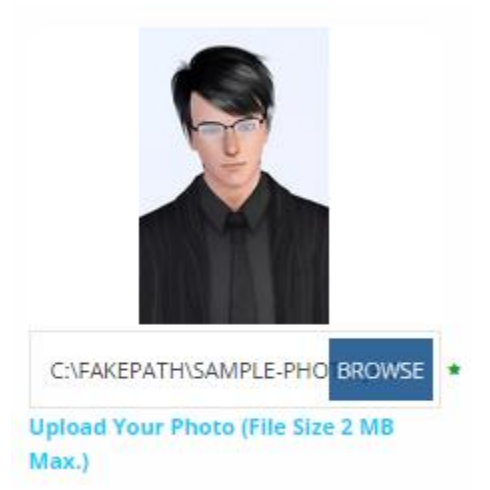

- iii) The select window shall close and the image is displayed. It is ready to upload.
- 3) Upload Documents:

Please follow the similar process as explained above to select the scanned copies of the required documents as mentioned for uploading.

| Online Ad                                                                                    | mission System     |
|----------------------------------------------------------------------------------------------|--------------------|
| 2                                                                                            | Candidates' Manual |
| PLOAD YOUR DOCUMENTS                                                                         |                    |
| 10 TH ADMIT CARD (FILE SIZE 2 MB MAX.)<br>Jpload Your 10 th Admit Card (File Size 2 MB Max.) | BROWSE             |
| HS MARKSHEET (FILE SIZE 2 MB MAX.)                                                           | BROWSE             |
| Jpload Your HS Marksheet (File Size 2 MB Max.)                                               |                    |
| HS CERTIFACATE (FILE SIZE 2 MB MAX.)                                                         | BROWSE             |

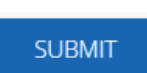

 Uploading
 Once all the necessary images are selected please click on the Submit button to upload them all.

5) On successful upload the registration step 2 will be completed and the success message with all the provided details shall be displayed. The option to pay the registration fee shall be displayed now.

| Congratulations! Your form has been submited successfully |                        |                                    |                                      |             |                     |  |
|-----------------------------------------------------------|------------------------|------------------------------------|--------------------------------------|-------------|---------------------|--|
|                                                           | Note : Please select a | a payment option & take a print of | your Registration Form by click on P | Print Butto | n                   |  |
|                                                           |                        | ABC COLL                           | EGE                                  |             |                     |  |
|                                                           |                        | Online Registration For Se         | ession : 2015-2016                   |             |                     |  |
| Registration No :                                         | 2015-2016-BA-11        |                                    |                                      |             |                     |  |
| Course :                                                  | Bachelor Of Arts (B    | A)                                 |                                      |             |                     |  |
| Subject Applied:                                          | BENGALI, ENGLISH,      | HISTORY                            |                                      |             |                     |  |
| Candidate Name :                                          | DEBANGSHU CHAK         | RABORTY                            |                                      |             | A Dawn              |  |
| Father's Name :                                           | D K CHAKRABORTY        | K CHAKRABORTY                      |                                      |             |                     |  |
| Mother's Name :                                           | S CHAKRABORTY          |                                    |                                      |             |                     |  |
| Guardian's Name :                                         |                        |                                    |                                      |             | A CONTRACTOR OF THE |  |
| Address :                                                 | CITY CENTRE            |                                    |                                      |             |                     |  |
| Mobile :                                                  | 9733551000             |                                    |                                      | Phone :     |                     |  |
| Applicant Academic Details:                               |                        |                                    |                                      |             |                     |  |
| School Name : ABC                                         |                        |                                    | Board : CBSE                         |             |                     |  |
| Particular                                                | s                      | Year of Passing                    | Total Marks                          |             | Marks Obtained      |  |
| Madhyamik (10th)                                          |                        | 2013                               | 500                                  |             | 400                 |  |
| Higher Secondary (HS)                                     |                        | 2015                               | 500                                  |             | 450                 |  |
| Higher Secondary Subject Detai                            | ls :                   |                                    |                                      |             | -                   |  |
| Subjects                                                  |                        | Total Marks                        | Marks Obtained                       |             | Percentage          |  |
| BENGALI                                                   |                        | 100                                | 80                                   |             | 80 %                |  |
| ENGLISH                                                   |                        | 100                                | 80                                   |             | 80 %                |  |
| HISTORY                                                   |                        | 100                                | 80                                   |             | 80 %                |  |
|                                                           |                        |                                    |                                      |             |                     |  |

You may take a print out of the form for your reference. Also you may prefer to Log out and log in again as a Candidate to review and finalize the details before paying.

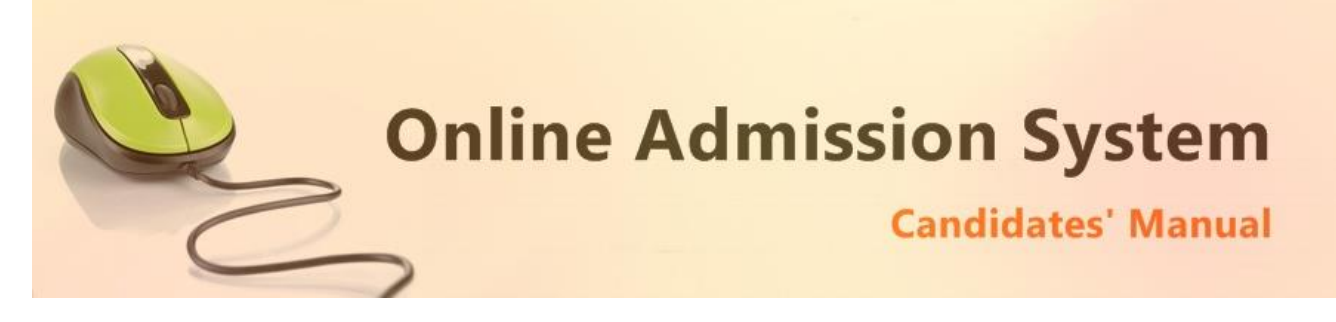

## **Registration Step 3 of 3**

The last step of the registration involves the payment of registration fee.

#### Payment Status : Not Paid

| Payment Options       Online Payment          Online Payment       Bank Deposit         Payable Amount : Rs.250.00                                                         |
|----------------------------------------------------------------------------------------------------|
| Online Payments Please click on the "Pay Now" button below to process online payments through the following: Credit Cards Debit Cards Net Banking Mobile Payments          |
| Please note: You shall be redirected to the secured payment interface of "Atomtech Payment Gateway" and will return back to our website once the the payment is processed. |

The Payment interface provides the option for the payment modes available. Please select your desired payment mode to find the details and instructions accordingly.

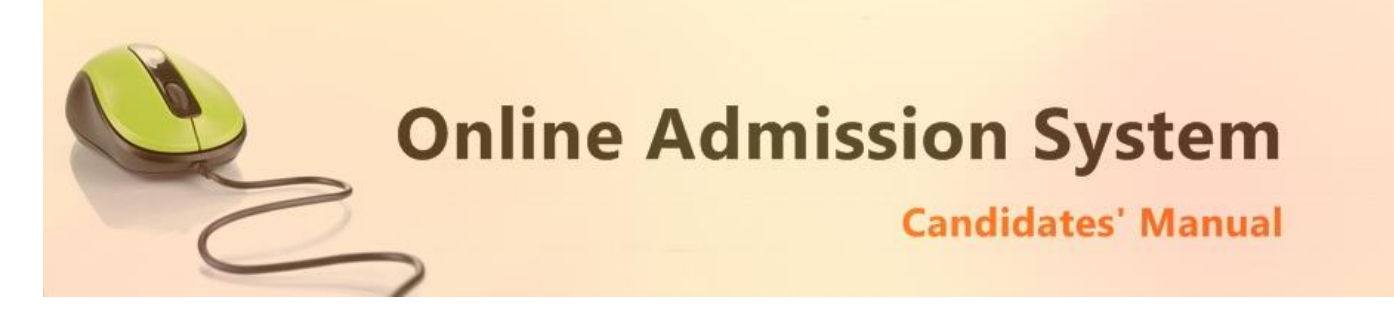

### **Online Payments**

This option is selected by default and you can proceed to the online payment gateway interface by clicking on the "**Pay Now**" button. Please select the desired mode of transaction from the list provided and proceed accordingly by providing the asked necessary details.

| Billing Details                       |                       |                            |                                   |
|---------------------------------------|-----------------------|----------------------------|-----------------------------------|
| 9999999999                            |                       | example@example            | e.com                             |
| (Please correct if above is not the B | illing Mobile Number) | (Please correct if abo     | ove is not the Billing E-Mail ID) |
| Payment Mode                          |                       |                            |                                   |
| Saved Cards Credit Card               | Debit Card Number*    |                            | VISA Marine Marine                |
| Debit Card Net Banking                | Card Expiry*          | 01 • 2015 •                |                                   |
|                                       |                       | Save card for future use 🥝 |                                   |
|                                       | Tran                  | saction Charge: INR 0.66   |                                   |

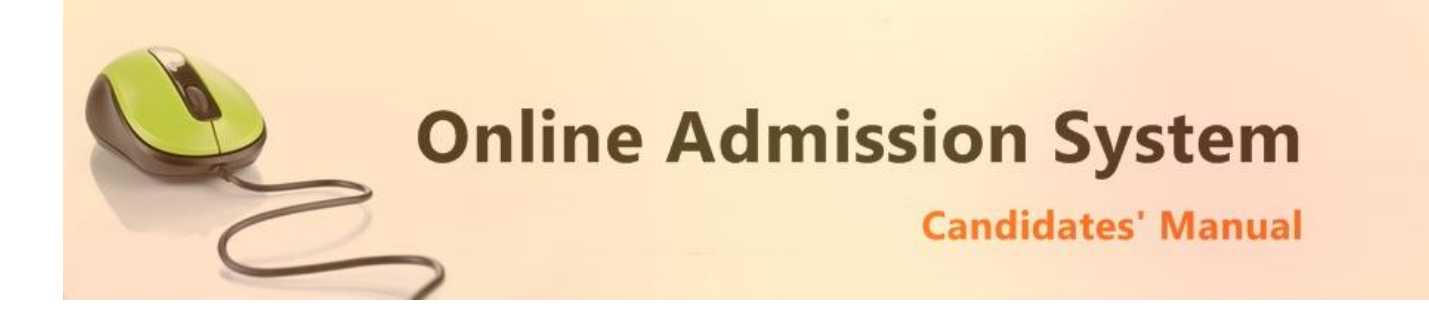

On completion of the online transaction you shall be returned back to the online admission website for the confirmation of the same and your payment shall be verified automatically. A sample payment success confirmation screen is attached below. The same shall be mailed to you as well.

| Admission.example.com:                                                                                                    | ABC College                                  |
|----------------------------------------------------------------------------------------------------|----------------------------------------------|
| Payment Processed                                                                                                    |                                              |
| Thank you very much for your payment.                                                                                                 |                                              |
| Please find below the details of the payn                                                                                             | nent                                         |
| Transaction ID: 8258341<br>Name: SANDEEP DEY<br>Reg no.: 2015-2016-BA-9<br>Amount: INR 60.00<br>Payment Date: Sat May 30 13:15:42 IST | 2015                                         |
| We shall update you with further details                                                                                              | at the earliest                              |
| Thank you once again.                                                                                                    |                                              |
| 🗐 Print                                                                                                    | Now                                          |
| « Back                                                                                                    | Тор                                          |
|                                                                                                    | Privacy Policy   Payment Policy   Disclaimer |
| Website Design and Development Service I                                                                                              | Provided by Techno Developers Group.         |

Online Admission System Candidates' Manual

#### **Bank Deposits**

If this option is selected the details of the Bank account in a preformatted Bank Challan of the college shall be provided which needs to be printed and the amount may be deposited in appropriate Bank branch or any same bank network branch. The stamped receipt from the bank needs to be collected from the bank as confirmation.

| Ba                               | Applicant             | s Copy                      |                 |
|----------------------------------|-----------------------|-----------------------------|-----------------|
| NETALI NACAR COLLECE FOR WOM     | Date :                |                             |                 |
| A/C NO. : 0201101000000100 (000) |                       | Registraton F<br>General Co | ee for<br>ourse |
| IFSC Code : IDI(LCCCCC201        | MICR Code : 700200011 |                             | Amount (Rs)     |
| Application No. :                | Bank Ref. No          | Registration Fees :         | 800             |
| Name : HIMADRI DAM               | Bank Charges :        | 0.00                        |                 |
| Depositor's Signature            | Cashier's Signature   | Total :                     | 800.00          |

>-----

| IDDI<br>Penedreni Branch  |                       | College's Copy      |             |  |
|---------------------------|-----------------------|---------------------|-------------|--|
|                           |                       |                     |             |  |
| IFSC Code : IPIXI 0000201 | MICR Code : 700250011 |                     | Amount (Rs) |  |
| Application No. :         | Bank Ref. No          | Registration Fees : | 800         |  |
| Name : HIMADRI DAM        |                       | Bank Charges :      | 0.00        |  |
| Depositor's Signature     | Cashier's Signature   | Total :             | 800.00      |  |

>-----

| D.                           | Bank's (              | Bank's Copy                 |                  |  |
|------------------------------|-----------------------|-----------------------------|------------------|--|
| NETALI NACAR COLLECT FOR WOM | Date :                |                             |                  |  |
| A/C NO. : 0201101000000100   | 1001                  | Registraton F<br>General Co | Fee for<br>ourse |  |
| IFSC Code : IPIXI 0000291    | MICR Code : 700250011 |                             | Amount (Rs)      |  |
| Application No. :            | Bank Ref. No          | Registration Fees :         | 800              |  |
| Name : HIMADRI DAM           |                       | Bank Charges :              | 0.00             |  |
| Depositor's Signature        | Cashier's Signature   | Total :                     | 800.00           |  |

The candidate needs to log in back to upload the scanned copy of the stamped College Copy of the Bank challan receipt for manual verification.

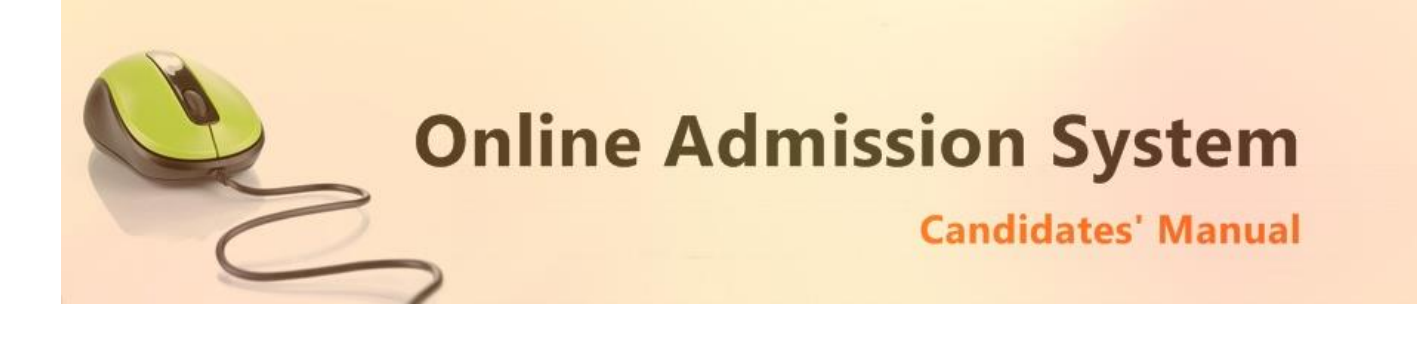

| Choose File | No file chosen | Upload Bank Receipt |
|-------------|----------------|---------------------|
|             |                |                     |

The scanned copy of the challan will be displayed at an appropriate location on successful upload and the college authorities shall be intimated via mail. The candidates shall receive a mail confirmation on successful verification of their uploaded bank challan by the college authorities.

With the payment being processed the online application shall be deemed as complete and accepted for further verification and processing towards admission to the college. The candidates shall be intimated through SMS or website notification about the Merit list publication and Counselling dates and further procedures.

The Competent Authority reserves the right to cancel any application/candidature at its discretion and no correspondence in this regard will be entertained from the applicant.

Wrong declaration /submission of false information or any other action contrary to law shall lead to cancellation of the candidature at any stage.